# assuredJobCheck<sup>™</sup>

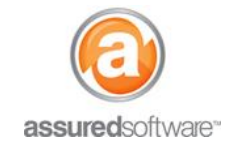

**Admin Tutorial** 

## How To: Apply a Form Template

This tutorial will demonstrate how to apply a form template to a job. When a form template is applied to a job, specified merge fields will auto-fill with job specific information and can then be saved to the job under attachments.

| Detail Financial Work Orders Tasks | Photos Notes | Attachments | Reports |
|------------------------------------|--------------|-------------|---------|
|------------------------------------|--------------|-------------|---------|

### Apply a Form Template

- 1. Log in to the JobCheck Web Desktop as any user.
- 2. Open the job that you will be working on.
- 3. Click Attachments.
- 4. Select Add Forms.
- 5. Select the form you would like to apply  $\rightarrow$  Click *Next*.
- 6. Click View to see a preview of the form with merge fields auto-filled.
- 7. Choose to Save or Save & Email the form.

All merge field data that is referenced in the form template must be existing/populated in the job for the form template to apply correctly.

#### When Form Errors Occur

If any of the form data is missing from the job file, you will receive an error message referring to missing fields.

| Detail                                                                                                    | Financial Worl    | k Orders Tas     | sks Photos                                                                                                    | Notes | Attachments | Reports |  |  |
|----------------------------------------------------------------------------------------------------|-------------------|------------------|----------------------------------------------------------------------------------------------------|-------|-------------|---------|--|--|
| Attachments > Add Forms<br>Add Forms Save & Email Cancel                                                             |                   |                  |                                                                                                    |       |             |         |  |  |
| Error:<br>Missing fields found in one or more form(s). Please check or remove the incomplete form before proceeding. |                   |                  |                                                                                                    |       |             |         |  |  |
| Action                                                                                                    | Form Name         | Descriptio       | n                                                                                                    |       |             |         |  |  |
| View   Remo                                                                                                    | ve Work Authoriza | ation This descr | 1 This description may explain how this form is to be used, specify what types of jobs it should be used on or any other pertinent details. 🙆 7 Missing/Invalid Field(s). |       |             |         |  |  |
|                                                                                                    |                   |                  |                                                                                                    |       |             |         |  |  |

- 1. Click *View* to see what data will need to be updated in the job prior to applying the form template.
- 2. Make any necessary changes/updates to the job file.
- 3. Return to Attachments to try again.

#### For more assistance with applying forms, please contact support at 1-877-277-9933.